# Configuration du VPN de gestion AnyConnect SSL sur FTD

### Contenu

Introduction Conditions préalables **Conditions requises Components Used** Informations générales Limites Configuration Configurations Étape 1. Créer un profil VPN de gestion AnyConnect Étape 2. Créer un profil VPN AnyConnect Étape 3. Télécharger le profil VPN de gestion AnyConnect et le profil VPN AnyConnect sur FMC Étape 4. Créer une stratégie de groupe Étape 5. Créer une nouvelle configuration AnyConnect Étape 6. Créer un objet URL Étape 7. Définir l'alias d'URL Vérification Dépannage

## Introduction

Ce document décrit comment configurer un tunnel de gestion Cisco AnyConnect sur un pare-feu Cisco Firepower Threat Defense (FTD) géré par Cisco Firepower Management Center (FMC). Par exemple, sous Secure Sockets Layer (SSL) est utilisé pour créer un réseau privé virtuel (VPN) entre FTD et un client Windows 10.

Contribué par Daniel Perez Vertti Vazquez, ingénieur TAC Cisco.

# Conditions préalables

### **Conditions requises**

Cisco vous recommande de prendre connaissance des rubriques suivantes :

- Éditeur de profil Cisco AnyConnect
- Configuration SSL AnyConnect via FMC.
- Authentification du certificat client

### **Components Used**

Les informations contenues dans ce document sont basées sur les versions de matériel et de logiciel suivantes :

- Cisco FTD version 6.7.0 (build 65)
- Cisco FMC version 6.7.0 (build 65)
- Cisco AnyConnect 4.9.01095 installé sur l'ordinateur Windows 10

The information in this document was created from the devices in a specific lab environment. All of the devices used in this document started with a cleared (default) configuration. Si votre réseau est en ligne, assurez-vous de bien comprendre l'incidence possible des commandes.

## Informations générales

Depuis la version 6.7, Cisco FTD prend en charge la configuration des tunnels de gestion AnyConnect. Cela corrige la demande d'amélioration précédemment ouverte <u>CSCvs78215</u>.

La fonction de gestion AnyConnect permet de créer un tunnel VPN immédiatement après le démarrage du point d'extrémité. Il n'est pas nécessaire que les utilisateurs lancent manuellement l'application AnyConnect, dès que leur système est sous tension, le service d'agent VPN AnyConnect détecte la fonctionnalité VPN de gestion et lance une session AnyConnect à l'aide de l'entrée d'hôte définie dans la liste de serveurs du profil VPN de gestion AnyConnect.

### Limites

- Seule l'authentification du certificat client est prise en charge.
- Seul le magasin de certificats d'ordinateur est pris en charge pour les clients Windows.
- Non pris en charge par Cisco Firepower Device Manager (FDM) CSCvx90058.
- Non pris en charge sur les clients Linux.

# Configuration

### Configurations

#### Étape 1. Créer un profil VPN de gestion AnyConnect

Ouvrez l'Éditeur de profil AnyConnect pour créer un profil VPN de gestion AnyConnect. Le profil de gestion contient tous les paramètres utilisés pour établir le tunnel VPN après le démarrage du point d'extrémité.

Dans cet exemple, une entrée de liste de serveurs pointant sur Nom de domaine complet (FQDN) dperezve.jyoung-labdomain.cisco.com est définie et SSL est sélectionné comme protocole principal. Pour ajouter une liste de serveurs, accédez à **Liste de serveurs** et sélectionnez le bouton **Ajouter**, remplissez les champs requis et enregistrez les modifications.

| - an | AnyConnect | Profile | Editor - | VPN |
|------|------------|---------|----------|-----|
|------|------------|---------|----------|-----|

| Server | Load Balancing Servers  | SCEP Mobile Cer                | tificate Pinning        |                                        |
|--------|-------------------------|--------------------------------|-------------------------|----------------------------------------|
| Prin   | nary Server             |                                |                         | Connection Information                 |
| Dis    | splay Name (required)   | AnyConnect_Manag               | ement_Tunnel            | Primary Protocol SSL V                 |
| FQ     | DN or IP Address        | User Grou                      | ıp                      | ASA gateway                            |
| dţ     | perezve.jyoungta-labdom | nain.cisc / AnyConn            | ect_Management_Tunnel   | Auth Method During IKE Negotiation EAP |
| Gr     | oup URL                 |                                |                         | IKE Identity (IOS gateway only)        |
| dp     | perezve.jyoungta-labdom | ain.cisco.com/AnyCo            | nnect_Management_Tunnel |                                        |
|        |                         | Backup Servers<br>Host Address |                         | Add                                    |
|        |                         |                                |                         | Move Up                                |
|        |                         |                                |                         | Move Down                              |
|        |                         |                                |                         | Delete                                 |
|        |                         |                                |                         |                                        |
|        |                         |                                | OK Cancel               |                                        |

Outre la liste des serveurs, le profil VPN de gestion doit contenir certaines préférences obligatoires :

- AutomaticCertSelection doit être défini sur true.
- La reconnexion automatique doit être définie sur true.
- AutoReconnectBehavior doit être configuré pour ReconnectAfterResume.
- AutoUpdate doit avoir la valeur false.
- BlockUntrustServers doit être défini sur true.
- CertificateStore doit être configuré pour MachineStore.
- CertificateStoreOverride doit être défini sur true.
- EnableAutomaticServerSelection doit avoir la valeur false.
- EnableScripting doit avoir la valeur false.
- RetainVPNOnLogoff doit être défini sur true.

Dans AnyConnect Profile Editor, accédez à **Préférences (Partie 1)** et réglez les paramètres comme suit :

 $\times$ 

File Help

| VPN<br>····································                                                                             | Preferences (Part 1)<br>Profile:nnect -FTD-Lab\.XML Prof                                                                                      | Preferences (Part 1)<br>Profile:nnect -FTD-Lab\.XML Profile\AnyConnect_Management_Tunnel.xml |   |  |  |  |  |  |  |  |
|----------------------------------------------------------------------------------------------------|----------------------------------------------------------------------------------------------------|----------------------------------------------------------------------------------------------|---|--|--|--|--|--|--|--|
| Backup Servers<br>Certificate Pinning<br>Certificate Matching<br>Certificate Enrollment<br>Mobile Policy<br>Server List | □ Use Start Before Logon<br>□ Show Pre-Connect Message<br>Certificate Store<br>Windows Machine ~<br>macOS All ~<br>Certificate Store Override | User Controllable                                                                            | ^ |  |  |  |  |  |  |  |
|                                                                                                    | Auto Connect On Start                                                                                                    | User Controllable                                                                            |   |  |  |  |  |  |  |  |
|                                                                                                    | Local Lan Access                                                                                                    | User Controllable                                                                            |   |  |  |  |  |  |  |  |
|                                                                                                    | Disable Captive Portal Detection                                                                                                    | User Controllable                                                                            |   |  |  |  |  |  |  |  |
|                                                                                                    | 🔽 Auto Reconnect                                                                                                    | User Controllable                                                                            |   |  |  |  |  |  |  |  |
|                                                                                                    | Auto Reconnect Behavior<br>ReconnectAfterResume                                                                                               | User Controllable                                                                            |   |  |  |  |  |  |  |  |
|                                                                                                    | 🖂 Auto Update                                                                                                    | User Controllable                                                                            |   |  |  |  |  |  |  |  |
|                                                                                                    | RSA Secure ID Integration                                                                                                    | User Controllable                                                                            |   |  |  |  |  |  |  |  |
|                                                                                                    | Windows Logon Enforcement                                                                                                    |                                                                                              |   |  |  |  |  |  |  |  |
|                                                                                                    | SingleLocalLogon 🗸                                                                                                    |                                                                                              |   |  |  |  |  |  |  |  |
|                                                                                                    | Windows VPN Establishment                                                                                                    |                                                                                              |   |  |  |  |  |  |  |  |
|                                                                                                    | AllowRemoteUsers                                                                                                    |                                                                                              | ~ |  |  |  |  |  |  |  |
|                                                                                                    | 6                                                                                                    | Help                                                                                         |   |  |  |  |  |  |  |  |

Ensuite, accédez à **Préférences (Partie 2)** et décochez l'option **Désactiver la sélection** automatique de certificats.

 $\Box$   $\times$ 

\_

File Help

| VPN<br>Preferences (Part 1)<br>Preferences (Part 2) | Preferences (Part<br>Profile:nnect -F                                                                           | 2)<br>ID-Lab\.XML Profile\AnyCon             | nect_Management_Tunnel.       | xml      |   |  |  |  |
|-----------------------------------------------------|----------------------------------------------------------------------------------------------------|----------------------------------------------|-------------------------------|----------|---|--|--|--|
| Backup Servers                                      | Disable Automatic                                                                                               | : Certificate Selection                      | User Controllable             |          | ^ |  |  |  |
| Certificate Matching                                | Proxy Settings                                                                                                  | Native                                       | ✓ User Controllable           |          |   |  |  |  |
| Berver List                                         |                                                                                                    | Public Proxy Server Address:                 |                               |          |   |  |  |  |
|                                                     | Note: Enter public Proxy Server address and Port here. Example:10.86.125.33:8080  Allow Local Proxy Connections |                                              |                               |          |   |  |  |  |
|                                                     | Enable Optimal G                                                                                                | ateway Selection                             | User Controllable             |          |   |  |  |  |
|                                                     | Suspension Time                                                                                                 | e Threshold (hours)                          | 4                             |          |   |  |  |  |
|                                                     | Performance Im                                                                                                  | provement Threshold (%)                      | 20                            |          |   |  |  |  |
|                                                     | Trusted Network                                                                                                 | : Policy                                     | Disconnect                    | $\sim$   |   |  |  |  |
|                                                     | Untrusted Netwo                                                                                                 | rk Policy                                    | Connect                       | $\sim$   |   |  |  |  |
|                                                     | Trusted DNS Do                                                                                                  | mains                                        |                               |          |   |  |  |  |
|                                                     | Trusted DNS Sei<br>Note: add                                                                                    | vers<br>ling all DNS servers in use is recom | mended with Trusted Network D | etection |   |  |  |  |
|                                                     | Trusted Servers                                                                                                 | @ https:// <server>[:<port>]</port></server> |                               |          |   |  |  |  |
|                                                     | https://                                                                                                    |                                              | Add                           |          |   |  |  |  |
|                                                     |                                                                                                    |                                              | Delete                        |          |   |  |  |  |
|                                                     |                                                                                                    |                                              |                               |          |   |  |  |  |
|                                                     |                                                                                                    |                                              |                               |          |   |  |  |  |
|                                                     |                                                                                                    |                                              |                               |          | ~ |  |  |  |
|                                                     |                                                                                                    | 👔 Help                                       |                               |          |   |  |  |  |

#### Étape 2. Créer un profil VPN AnyConnect

Outre le profil VPN de gestion, le profil VPN AnyConnect standard doit être configuré. Le profil VPN AnyConnect est utilisé lors de la première tentative de connexion. Au cours de cette session, le profil VPN de gestion est téléchargé à partir de FTD.

Utilisez l'éditeur de profil AnyConnect pour créer le profil VPN AnyConnect. Dans ce cas, les deux fichiers contiennent les mêmes paramètres afin que la même procédure puisse être suivie.

#### Étape 3. Télécharger le profil VPN de gestion AnyConnect et le profil VPN AnyConnect sur FMC

Une fois les profils créés, l'étape suivante consiste à les télécharger sur le FMC en tant qu'objets de fichier AnyConnect.

Afin de télécharger le nouveau profil VPN de gestion AnyConnect sur FMC, accédez à **Objets** > **Gestion des objets** et choisissez l'option **VPN** dans la table des matières, puis sélectionnez le bouton **Ajouter un fichier AnyConnect**.

Indiquez un nom pour le fichier, choisissez **AnyConnect Management VPN Profile** comme type de fichier et enregistrez l'objet.

 $\sim$ 

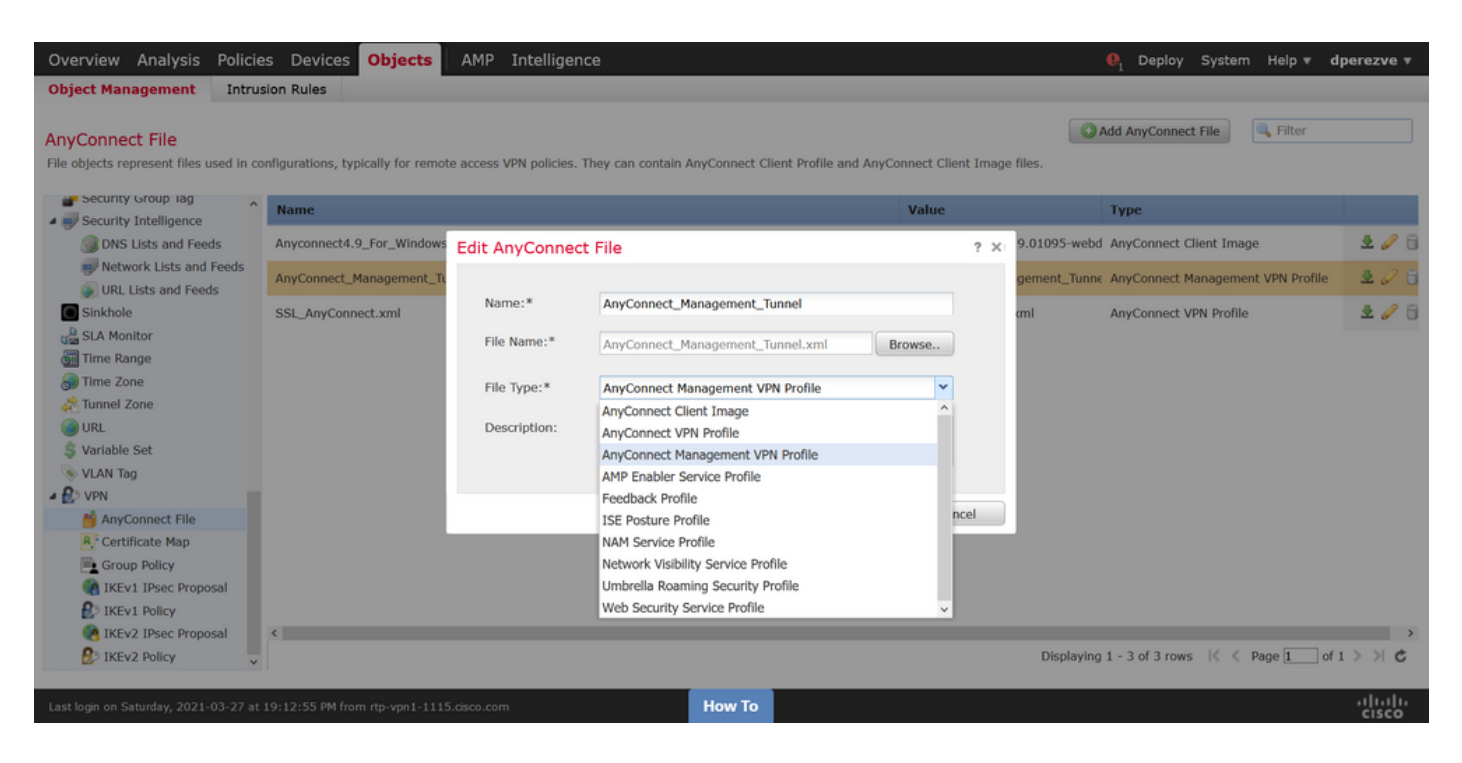

Maintenant, afin de télécharger le profil VPN AnyConnect naviguez à nouveau vers **Objets > Gestion des objets** et choisissez l'option **VPN** dans la table des matières, puis sélectionnez le bouton **Ajouter un fichier AnyConnect**.

Indiquez un nom pour le fichier, mais cette fois, choisissez **AnyConnect VPN Profile** comme type de fichier et enregistrez le nouvel objet.

| Overview Analysis Policie                                  | es Devices Objects                 | AMP Intelliger         |                                                                  |                |          |               | . Deploy System Help ▼ d          | perezve 🔻 |
|------------------------------------------------------------|------------------------------------|------------------------|------------------------------------------------------------------|----------------|----------|---------------|-----------------------------------|-----------|
| Object Management Intrus                                   | sion Rules                         |                        |                                                                  |                |          |               |                                   |           |
| AnyConnect File<br>File objects represent files used in co | infigurations, typically for remot | e access VPN policies. | They can contain AnyConnect Client Profile and A                 | nyConnect Clie | nt Image | files.        | Add AnyConnect File               |           |
| Security Group (ag                                         | Name                               |                        |                                                                  | Value          |          |               | Туре                              |           |
| DNS Lists and Feeds                                        | Anyconnect4.9_For_Windows          | Edit AnyConnec         | t File                                                           |                | ? ×      | .9.01095-webd | AnyConnect Client Image           | 2 / 5     |
| Vetwork Lists and Feeds                                    | AnyConnect_Management_Tu           |                        |                                                                  |                |          | gement_Tunne  | AnyConnect Management VPN Profile | 200       |
| Sinkhole                                                   | SSL_AnyConnect.xml                 | Name:*                 | SSL_AnyConnect.xml                                               |                |          | cml           | AnyConnect VPN Profile            | 205       |
| Generation SLA Monitor                                     |                                    | File Name:*            | SSL_AnyConnect.xml                                               | Browse         |          |               |                                   |           |
| Time Zone                                                  |                                    | File Type:*            | AnyConnect VPN Profile                                           | ~              |          |               |                                   |           |
| URL                                                        |                                    | Description:           | AnyConnect Client Image<br>AnyConnect VPN Profile                | î              |          |               |                                   |           |
| S VARIABLE Set                                             |                                    |                        | AnyConnect Management VPN Profile<br>AMP Enabler Service Profile |                |          |               |                                   |           |
| VPN     AnyConnect File                                    |                                    |                        | Feedback Profile                                                 |                |          |               |                                   |           |
| R Certificate Map                                          |                                    |                        | NAM Service Profile                                              |                |          |               |                                   |           |
| Group Policy                                               |                                    |                        | Network Visibility Service Profile                               | - 1            |          |               |                                   |           |
| IKEv1 IPsec Proposal                                       |                                    |                        | Umbrella Roaming Security Profile                                | - 1            |          |               |                                   |           |
| IKEv1 Policy                                               |                                    |                        | Web Security Service Profile                                     | ~              |          |               |                                   |           |
| IKEv2 IPsec Proposal                                       | <                                  |                        |                                                                  |                |          | Displaying    | 1 - 3 of 3 rows K < Page 1 of 3   | >> C      |
| Last login on Saturday, 2021-03-27 at                      | 19:12:55 PM from rtp-vpn1-1115     | 5.cisco.com            | How To                                                           |                |          |               |                                   |           |

Les profils doivent être ajoutés à la liste des objets et marqués comme **Profil VPN de gestion AnyConnect** et **Profil VPN AnyConnect** respectivement.

| Overview Analysis Policie                                                                                                    | es Devices Objects                  | AMP Intelligence                      |                                     |                              | . Peploy System Help ▼              | dperezve 🔻      |
|----------------------------------------------------------------------------------------------------|-------------------------------------|---------------------------------------|-------------------------------------|------------------------------|-------------------------------------|-----------------|
| Object Management Intrus                                                                                                    | sion Rules                          |                                       |                                     |                              |                                     |                 |
| AnyConnect File<br>File objects represent files used in co                                                                                                    | onfigurations, typically for remote | access VPN policies. They can contain | AnyConnect Client Profile and AnyCo | onnect Client Image files.   | Add AnyConnect File                 |                 |
| Security Group lag                                                                                                    | Name                                |                                       |                                     | Value                        | Туре                                |                 |
| <ul> <li>Security Intelligence</li> <li>DNS Lists and Feeds</li> </ul>                                                                                                    | Anyconnect4.9_For_Windows           |                                       |                                     | anyconnect-win-4.9.01095-wel | od AnyConnect Client Image          | 2 🥒 🖯           |
| Network Lists and Feeds                                                                                                    | AnyConnect_Management_Tun           | nel                                   |                                     | AnyConnect_Management_Tun    | ne AnyConnect Management VPN Profil | 200             |
| Sinkhole                                                                                                    | SSL_AnyConnect.xml                  |                                       |                                     | SSL_AnyConnect.xml           | AnyConnect VPN Profile              | 2 🥒 🖯           |
| SLA Monitor                                                                                                    |                                     |                                       |                                     |                              |                                     |                 |
| Time Zone                                                                                                    |                                     |                                       |                                     |                              |                                     |                 |
| Contraction and the second second sec |                                     |                                       |                                     |                              |                                     |                 |
| \$ Variable Set                                                                                                    |                                     |                                       |                                     |                              |                                     |                 |
| 📎 VLAN Tag                                                                                                    |                                     |                                       |                                     |                              |                                     |                 |
| A DVPN                                                                                                    |                                     |                                       |                                     |                              |                                     |                 |
| ManyConnect File                                                                                                    |                                     |                                       |                                     |                              |                                     |                 |
| R. Certificate Map                                                                                                    |                                     |                                       |                                     |                              |                                     |                 |
| Group Policy                                                                                                    |                                     |                                       |                                     |                              |                                     |                 |
| REVI IPSec Proposal                                                                                                    |                                     |                                       |                                     |                              |                                     |                 |
| IVENT POlicy                                                                                                    | ,                                   |                                       |                                     |                              |                                     |                 |
| REV2 IPSet Proposal                                                                                                    |                                     |                                       |                                     | Displayir                    | ng 1 - 3 of 3 rows K < Page 1       | of 1 > > C      |
| La nate toney                                                                                                    |                                     |                                       |                                     | 0 opid jii                   | a contract to the toge              |                 |
| Last login on Saturday, 2021-03-27 at                                                                                                    | 19:12:55 PM from rtp-vpn1-1115.c    | isco.com                              | How To                              |                              |                                     | uluilu<br>cisco |

Étape 4. Créer une stratégie de groupe

Afin de créer une nouvelle stratégie de groupe, accédez à **Objets > Gestion des objets** et choisissez l'option **VPN** dans la table des matières, puis sélectionnez **Stratégie de groupe** et cliquez sur le bouton **Ajouter une stratégie de groupe**.

Une fois la fenêtre **Ajouter une stratégie de groupe** ouverte, attribuez un nom, définissez un pool AnyConnect et ouvrez l'onglet **AnyConnect**. Accédez à **Profil** et sélectionnez l'objet qui représente le profil VPN AnyConnect régulier dans le menu déroulant **Profil client**.

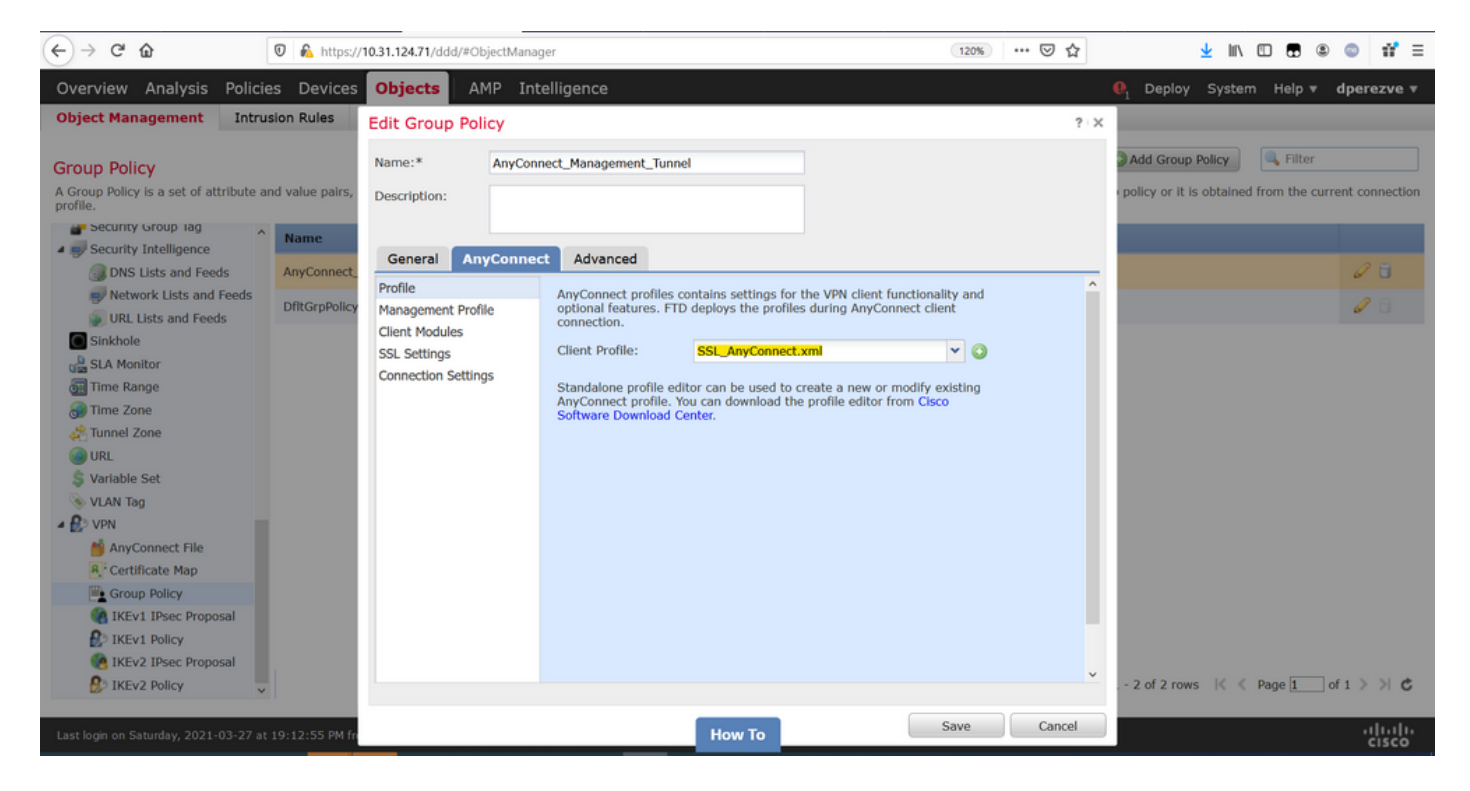

Ensuite, accédez à l'onglet **Profil de gestion** et sélectionnez l'objet qui contient le profil VPN de gestion dans le menu déroulant **Profil de gestion**.

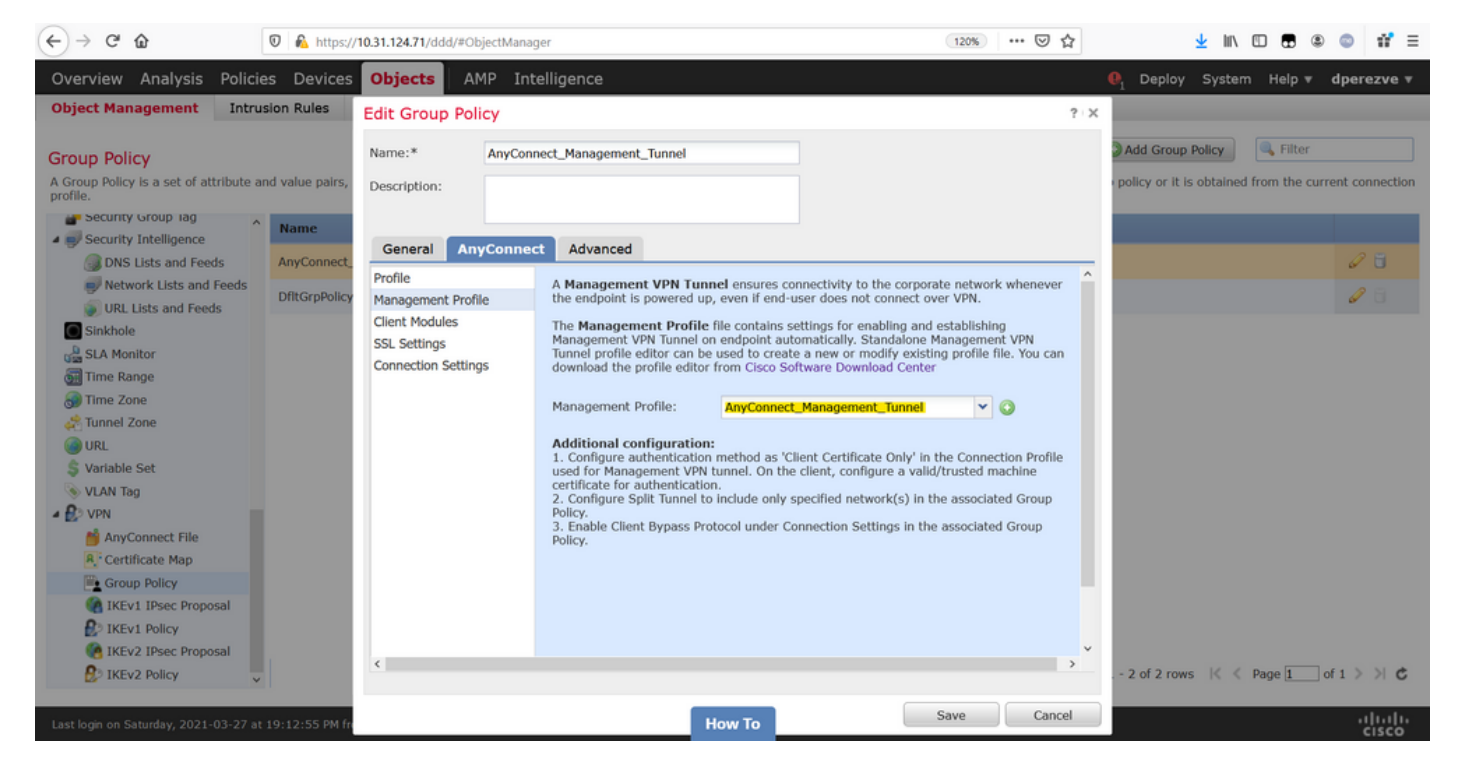

Enregistrez les modifications pour ajouter le nouvel objet aux stratégies de groupe existantes.

| Overview Analysis Policie                           | s Devices Objects AMP Intelligence                                                                                                    | \rm 🕘 Deploy System           | Help 🔻 dperezve 🔻           |
|-----------------------------------------------------|----------------------------------------------------------------------------------------------------|-------------------------------|-----------------------------|
| Object Management Intru:                            | sion Rules                                                                                                    |                               |                             |
|                                                     |                                                                                                    |                               | Ciller                      |
| Group Policy                                        |                                                                                                    | Add Group Policy              | Sec. 19                     |
| A Group Policy is a set of attribute an<br>profile. | id value pairs, stored in a group policy object, that define the remote access VPN experience. The RADIUS authorization server assigns the g | roup policy or it is obtained | from the current connection |
| Security Group lag                                  | Name                                                                                                    |                               |                             |
| Security Intelligence                               | Nume                                                                                                    |                               |                             |
| DNS Lists and Feeds                                 | AnyConnect_Management_Tunnel                                                                                                    |                               | 6                           |
| Network Lists and Feeds                             | DfltGrpPolicy                                                                                                    |                               | 1 A                         |
| URL Lists and Feeds                                 | encerps ency                                                                                                    |                               |                             |
| Sinkhole                                            |                                                                                                    |                               |                             |
| SLA Monitor                                         |                                                                                                    |                               |                             |
| 📆 Time Range                                        |                                                                                                    |                               |                             |
| 💮 Time Zone                                         |                                                                                                    |                               |                             |
| Tunnel Zone                                         |                                                                                                    |                               |                             |
| () URL                                              |                                                                                                    |                               |                             |
| \$ Variable Set                                     |                                                                                                    |                               |                             |
| S VLAN Tag                                          |                                                                                                    |                               |                             |
| A 🛃 VPN                                             |                                                                                                    |                               |                             |
| MayConnect File                                     |                                                                                                    |                               |                             |
| R. Certificate Map                                  |                                                                                                    |                               |                             |
| Group Policy                                        |                                                                                                    |                               |                             |
| IKEv1 IPsec Proposal                                |                                                                                                    |                               |                             |
| IKEv1 Policy                                        |                                                                                                    |                               |                             |
| IKEv2 IPsec Proposal                                |                                                                                                    |                               |                             |
| KEv2 Policy                                         | Displayi                                                                                                    | ng 1 - 2 of 2 rows 🛛 🔍 🔍      | Page 1 of 1 > >  C          |
|                                                     |                                                                                                    |                               |                             |
| Last login on Saturday, 2021-03-27 at               | 19:12:55 PM from rtp-vpn1-1115.cisco.com How To                                                                                              |                               | cisco                       |

#### Étape 5. Créer une nouvelle configuration AnyConnect

La configuration de SSL AnyConnect dans FMC est composée de 4 étapes différentes. Pour configurer AnyConnect, accédez à **Devices > VPN > Remote Access** et sélectionnez le bouton **Add**. Ceci doit ouvrir l'**Assistant Stratégie VPN d'accès à distance**.

Dans l'onglet **Affectation de stratégie**, sélectionnez le périphérique FTD en main, définissez un nom pour le profil de connexion et cochez la case SSL.

| Overview Analysis Policies Devic<br>Dashboards • Reporting Summary •                                                          | es Objects AMP Intelli                                                                                                    | igence     |                                                   |                                                                                                    | ₽ <sub>1</sub> Deploy Syste                                                                                                    | n Help <del>v</del> | dperezve 🔻 |
|----------------------------------------------------------------------------------------------------|----------------------------------------------------------------------------------------------------|------------|---------------------------------------------------|----------------------------------------------------------------------------------------------------|----------------------------------------------------------------------------------------------------|---------------------|------------|
| Remote Access VPN Policy Wiz                                                                                                  | zard                                                                                                    |            |                                                   |                                                                                                    |                                                                                                    |                     |            |
| 1 Policy Assignment 2 Conn                                                                                                    | ection Profile $>$ 3 AnyCo                                                                                                    | onnect 🔪 4 | Access & Certificate > (                          | 5 Summary                                                                                                    |                                                                                                    |                     |            |
| Targeted Devic<br>This wizard will gui<br>a new user-defined<br>Name:*<br>Description:<br>VPN Protocols:<br>Targeted Devices: | es and Protocols<br>de you through the required minima<br>connection profile.<br>AnyConnect_Management_Tunnel<br>SSL IPsec-IKEv2<br>Available Devices<br>Search<br>Rivedperezve<br>ftdv-fejimene | Add        | he Remote Access VPN policy with Selected Devices | Before You S     Before you start,     configuration eleme     complete Remote A     Authentication Se     Configuration authentic     AnyConnect Cliene     Make sure you hav     for VPN client do     the relevant Clicco     it during the wizard     Device Interfaces should b     targeted <u>devices</u> so     as a security zone     enable VPN access. | ensure the following<br>ensure the following<br>entis to be in place to<br>cccess VPN Policy.<br><b>rver</b><br><b>RADIUS Server Group</b><br>ate VPN clients.<br><b>t Package</b><br>e AnyConnect package<br>wiloaded or you have<br>redentials to download<br>e already configured on<br>that they can be used<br>or interface group to |                     |            |
|                                                                                                    |                                                                                                    |            |                                                   |                                                                                                    | Back                                                                                                    | ext                 | Cancel     |
| Last login on Thursday, 2021-03-25 at 17:01:05 PM                                                                             | from rtp-vpn6-107.cisco.com                                                                                                    |            | How To                                            |                                                                                                    |                                                                                                    |                     | ahaha      |

Dans **Profil de connexion** sélectionnez **Certificat client uniquement** comme méthode d'authentification. Il s'agit de la seule authentification prise en charge pour la fonctionnalité.

| Overview Analysis Policies Devices Objects AMP Intelli                                                              | igence                                                                    | (                                                                                                    | Deploy | System Helj | 🔻 dperezve 🔻 |
|----------------------------------------------------------------------------------------------------|---------------------------------------------------------------------------|----------------------------------------------------------------------------------------------------|--------|-------------|--------------|
| Device Management NAT VPN > Remote Access QoS Platfo                                                                | orm Settings FlexConfig                                                   | Certificates                                                                                                    |        |             |              |
| Remote Access VPN Policy Wizard                                                                                     |                                                                           |                                                                                                    |        |             |              |
| 1 Policy Assignment 2 Connection Profile 3 AnyC                                                                     | connect > 🖪 Access &                                                      | Certificate S Summary                                                                                            |        |             |              |
| Connection Profile:                                                                                                 |                                                                           |                                                                                                    |        |             | ^            |
| Connection Profiles specify the tunnel gro<br>accomplished and how addresses are ass                                | oup policies for a VPN connection.<br>signed. They also include user attr | These policies pertain to creating the tunnel itself, how AAA is<br>ibutes, which are defined in group policies. |        |             |              |
| Connection Profile Name:* Ar                                                                                        | nyConnect_Management_Profile                                              |                                                                                                    |        |             |              |
| Thi                                                                                                    | is name is configured as a connectio                                      | n alias, it can be used to connect to the VPN gateway                                                            |        |             |              |
| Authentication, Authorization & Acco                                                                                | ounting (AAA):                                                            |                                                                                                    |        |             |              |
| Specify the method of authentication (AM                                                                            | NA, certificates or both), and the A                                      | AA servers that will be used for VPN connections.                                                                |        |             |              |
| Authentication Method: CI                                                                                           | lient Certificate Only                                                    | *                                                                                                    |        |             |              |
| Username From Certificate: SA                                                                                       | AA Only<br>AML                                                            | ^ istinguished Name) as username                                                                                 |        |             |              |
| Primary Field: Cl                                                                                                   | lient Certificate Only                                                    |                                                                                                    |        |             |              |
| Secondary Field: Cl                                                                                                 | lent Certificate & AAA                                                    | v                                                                                                    |        |             |              |
| Authorization Server:                                                                                               |                                                                           | ▼ ③• (Realm or RADIUS)                                                                                           |        |             |              |
| Accounting Server:                                                                                                  |                                                                           | ▼ (RADIUS)                                                                                                    |        |             |              |
| Client Address Assignment:<br>Client IP address can be assigned from A<br>assignment is tried in the order of AAA s | AAA server, DHCP server and IP ad<br>erver, DHCP server and IP address    | dress pools. When multiple options are selected, IP address s pool.                                              |        |             |              |
| Use AAA Server (Realm or RAD                                                                                        | DIUS only) 🕕                                                              |                                                                                                    |        |             |              |
|                                                                                                    |                                                                           |                                                                                                    | Back   | Next        | Cancel       |
| Last login on Saturday, 2021-03-27 at 19:12:55 PM from rtp-vpn1-1115.cisco.com                                      | How T                                                                     |                                                                                                    |        |             |              |

Sélectionnez ensuite l'objet Stratégie de groupe créé à l'étape 3 dans la liste déroulante **Stratégie de groupe**.

| Overview Analysis Policies Devices Objects AMP Intell                                                               | igence                                                                                                    | . Deploy | System | Help 🔻 | dperezve | • |
|----------------------------------------------------------------------------------------------------|----------------------------------------------------------------------------------------------------|----------|--------|--------|----------|---|
| Device Management NAT VPN > Remote Access QoS Platfe                                                                | orm Settings FlexConfig Certificates                                                                                                  |          |        |        |          |   |
| Remote Access VPN Policy Wizard                                                                                     |                                                                                                    |          |        |        |          |   |
| 1 Policy Assignment 2 Connection Profile 3 AnyC                                                                     | connect $>$ 4 Access & Certificate $>$ 5 Summary                                                                                      |          |        |        |          |   |
| Authorization Server:                                                                                               | (Realm or RADIUS)                                                                                                    |          |        |        |          | ^ |
| Accounting Server:                                                                                                  | V (RADIUS)                                                                                                    |          |        |        |          |   |
| Client Address Assignment:<br>Client IP address can be assigned from A<br>assignment is tried in the order of AAA s | WAA server, DHCP server and IP address pools. When multiple options are selected, IP addre<br>erver, DHCP server and IP address pool. | is       |        |        |          |   |
| Use AAA Server (Realm or RAD<br>Use DHCP Servers<br>Use IP Address Pools                                            | DIUS only) 🕕                                                                                                    |          |        |        |          |   |
| IPv4 Address Pools: A                                                                                               | nyConnect-Pool 🥜                                                                                                    |          |        |        |          |   |
| IPv6 Address Pools:                                                                                                 | Ø                                                                                                    |          |        |        |          |   |
| Group Policy:                                                                                                    |                                                                                                    |          |        |        |          |   |
| A group policy is a collection of user-orie<br>or create a Group Policy object.                                     | ented session attributes which are assigned to client when a VPN connection is established.                                           | elect    |        |        |          |   |
| Group Policy:*                                                                                                    | nyConnect_Management_Tunnel 🔽 📀                                                                                                    |          |        |        |          |   |
|                                                                                                    | AnyConnect_Management_Tunnel                                                                                                    |          |        |        |          |   |
| E                                                                                                    | DfltGrpPolicy v                                                                                                    |          |        |        |          |   |
|                                                                                                    |                                                                                                    |          |        |        |          |   |
|                                                                                                    |                                                                                                    |          |        |        |          |   |
|                                                                                                    |                                                                                                    |          |        |        |          | ~ |
|                                                                                                    |                                                                                                    | Back     | Nex    | t      | Cancel   |   |
| Last login on Saturday, 2021-03-27 at 19:12:55 PM from rtp-vpn1-1115.cisco.com                                      | How To                                                                                                    |          |        |        | սիսի     |   |

Sous l'onglet **AnyConnect**, sélectionnez l'**objet de fichier AnyConnect** en fonction du système d'exploitation (OS) du point de terminaison.

| Overview Analysis Policies               | Devices Objects                                                              | AMP Inte                                      | elligence           | Shu Guadha                             | C                                     |                                      |               | <b>0</b> <sub>1</sub> | Deploy | System | Help 🔻 | dperezve 🔻      |
|------------------------------------------|------------------------------------------------------------------------------|-----------------------------------------------|---------------------|----------------------------------------|---------------------------------------|--------------------------------------|---------------|-----------------------|--------|--------|--------|-----------------|
| Remote Access VPN Poli                   | icy Wizard                                                                   | Q05 Pla                                       | trorm Settings      | FlexConfig                             | Certificates                          |                                      |               |                       |        |        |        |                 |
| 1 Policy Assignment 2                    | 2) Connection Profile                                                        | 3 Any                                         | Connect             | 4 Access 8                             | Certificate                           | 5 Summary                            | /             |                       |        |        |        |                 |
|                                          | AnyConnect Client I<br>The VPN gateway can au<br>initiated. Minimize connect | mage<br>tomatically down<br>tion setup time b | load the latest Ar  | nyConnect packag<br>propriate OS for t | je to the client of the selected pack | AAA<br>device when the VPN c<br>age. | connection is |                       |        |        |        | ^               |
|                                          | Download AnyConnect Cla                                                      | ent packages noi                              | in cisco sortware i | Download Center.                       | 5                                     | Show Re-order buttons                | 0             |                       |        |        |        |                 |
|                                          | AnyConnect File C                                                            | Windows                                       | AnyConnect O        | lient Package N                        | lame<br>leplov-k9.pkg                 | Operating System                     |               |                       |        |        |        |                 |
|                                          |                                                                              |                                               |                     |                                        |                                       | TINUOWS                              |               |                       |        |        |        |                 |
|                                          |                                                                              |                                               |                     |                                        |                                       |                                      |               |                       |        |        |        |                 |
|                                          |                                                                              |                                               |                     |                                        |                                       |                                      |               |                       |        |        |        |                 |
|                                          |                                                                              |                                               |                     |                                        |                                       |                                      |               |                       |        |        |        |                 |
|                                          |                                                                              |                                               |                     |                                        |                                       |                                      |               |                       |        |        |        |                 |
|                                          |                                                                              |                                               |                     |                                        |                                       |                                      |               |                       |        |        |        |                 |
|                                          |                                                                              |                                               |                     |                                        |                                       |                                      |               |                       |        |        |        |                 |
|                                          |                                                                              |                                               |                     |                                        |                                       |                                      |               |                       |        |        |        |                 |
|                                          |                                                                              |                                               |                     |                                        |                                       |                                      |               | l                     | Back   | Next   | t      | Cancel          |
| Last login on Saturday, 2021-03-27 at 19 | 9:12:55 PM from rtp-vpn1-11                                                  | 15.cisco.com                                  |                     | How                                    | Го                                    |                                      |               |                       |        |        |        | uluilu<br>cisco |

Sur Access & Certificate spécifiez le certificat qui doit être utilisé par le FTD pour tester son identité sur le client Windows.

**Note**: Puisque les utilisateurs ne doivent pas interagir avec l'application AnyConnect lors de l'utilisation de la fonctionnalité VPN de gestion, le certificat doit être entièrement fiable et ne doit pas imprimer de message d'avertissement.

**Note**: Afin d'empêcher les erreurs de validation de certificat, le champ Nom commun (CN) inclus dans le nom d'objet du certificat doit correspondre au nom de domaine complet défini dans la liste des profils XML du serveur (Étape 1 et Étape 2).

| Overview Analysis Policies Devices Objects AMP Intelligence                                                                                                    | $oldsymbol{	extsf{0}}_1$ Deploy | System Help 🔻 | dperezve 🔻                            |
|----------------------------------------------------------------------------------------------------|---------------------------------|---------------|---------------------------------------|
| Device Management NAT VPN > Remote Access QoS Platform Settings FlexConfig Certificates                                                                                                    |                                 |               |                                       |
| Remote Access VPN Policy Wizard                                                                                                    |                                 |               |                                       |
| 1 Policy Assignment 2 Connection Profile 3 AnyConnect 4 Access & Certificate 5 Summary                                                                                                    |                                 |               |                                       |
| Interface group/Security Zone:* Outside V Q V                                                                                                    |                                 |               | · · · · · · · · · · · · · · · · · · · |
|                                                                                                    |                                 |               |                                       |
| Device Certificates<br>Device certificate (also called Identity certificate) identifies the VPN gateway to the remote access clients. Select<br>certificate which is used to authenticate the VPN gateway.                                    | a                               |               |                                       |
| Certificate Enrollment:* SSL_AnyConnect  Certificate object on the target devices                                                                                                    |                                 |               |                                       |
|                                                                                                    |                                 |               |                                       |
| Access Control for VPN Traffic<br>All decrypted traffic in the VPN tunnel is subjected to the Access Control Policy by default. Select this option to<br>bypass decrypted traffic from the Access Control Policy.                             |                                 |               |                                       |
| Bypass Access Control policy for decrypted traffic (sysopt permit-vpn)<br>This option bypasses the Access Control Policy inspection, but VPN filter ACL and authorization ACL downloaded fron<br>AAA server are still applied to VPN traffic. | 0                               |               |                                       |
|                                                                                                    | Back                            | Next          | Cancel                                |
| Last login on Saturday, 2021-03-27 at 19:12:55 PM from rtp-vpn1-1115.cisco.com How To                                                                                                    |                                 |               | uluilu<br>cisco                       |

# Enfin, sélectionnez **Terminer** dans l'onglet **Résumé** pour ajouter la nouvelle configuration AnyConnect.

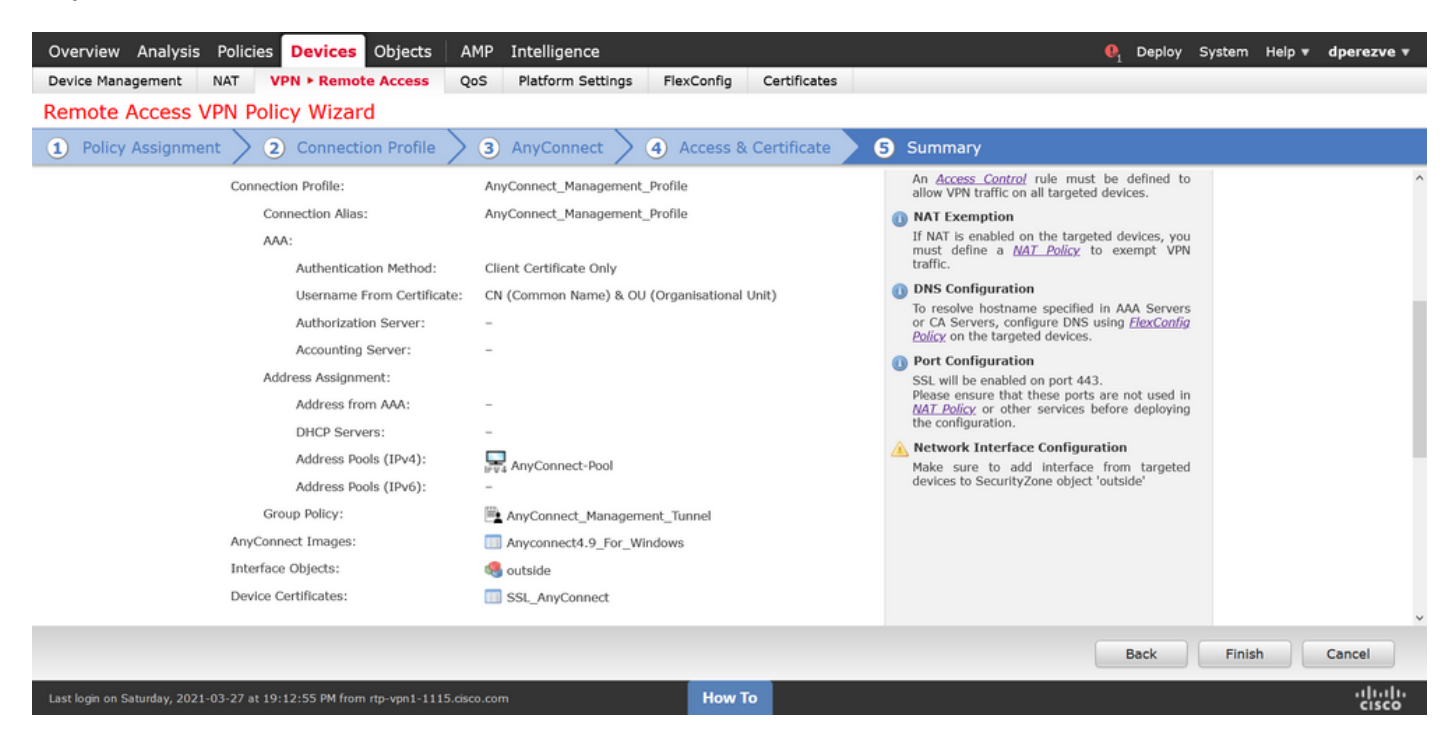

#### Étape 6. Créer un objet URL

Accédez à **Objets > Gestion des objets** et sélectionnez **URL** dans la table des matières. Sélectionnez ensuite **Ajouter un objet** dans la liste déroulante **Ajouter une URL**.

Fournissez un nom pour l'objet et définissez l'URL à l'aide du même nom de domaine complet/groupe d'utilisateurs spécifié dans la liste Management VPN Profile Server (Étape 2). Dans cet exemple, l'URL doit être dperezve.jyoungtalabdomain.cisco.com/AnyConnect\_Management\_Tunnel.

| Overview Analysis Policies                   | Devices Objects                 | AMP Intelligence         |                                       |                               |                 |                    | em Help <del>v</del> | dperezve 🔻   |
|----------------------------------------------|---------------------------------|--------------------------|---------------------------------------|-------------------------------|-----------------|--------------------|----------------------|--------------|
| Object Management Intrusion                  | on Rules                        |                          |                                       |                               |                 |                    |                      |              |
| URL<br>URL object represents a single URL or | IP address. You can use URL obi | ects and groups in vario | us places, including access control p | olicies and event searches. I | For example, vo | Add URL •          | Filter               | ised Objects |
| Security Group Tag                           | Name                            |                          |                                       | v                             | alue            |                    | Override             |              |
| A Security Intelligence                      |                                 |                          |                                       |                               |                 |                    |                      |              |
| DNS Lists and Feeds                          |                                 |                          | No reco                               | rds to display                |                 |                    |                      |              |
| Network Lists and Feeds                      |                                 | New URL Object           | 5                                     | ? >                           | <b>c</b>        |                    |                      |              |
| URL Lists and Feeds                          |                                 |                          |                                       |                               |                 |                    |                      |              |
| C Sinkhole                                   |                                 | Name                     | lanagement_Tunnel                     |                               |                 |                    |                      |              |
| SLA Monitor                                  |                                 | Description              |                                       |                               |                 |                    |                      |              |
| 🚮 Time Range                                 |                                 |                          |                                       |                               |                 |                    |                      |              |
| 🗑 Time Zone                                  |                                 |                          |                                       |                               |                 |                    |                      |              |
| and Tunnel Zone                              |                                 | URL                      | ttps://dperezve.jyoungta-labdoma      |                               |                 |                    |                      |              |
| <b>URL</b>                                   |                                 | Allow Overrides          |                                       |                               |                 |                    |                      |              |
| \$ Variable Set                              |                                 |                          |                                       | Canaal                        |                 |                    |                      |              |
| S VLAN Tag                                   |                                 |                          |                                       | Save                          |                 |                    |                      |              |
| A VPN                                        |                                 |                          |                                       |                               |                 |                    |                      |              |
| AnyConnect File                              |                                 |                          |                                       |                               |                 |                    |                      |              |
| R, Certificate Map                           |                                 |                          |                                       |                               |                 |                    |                      |              |
| Group Policy                                 |                                 |                          |                                       |                               |                 |                    |                      |              |
| REVI IPSec Proposal                          |                                 |                          |                                       |                               |                 |                    |                      |              |
| IVEN2 IDeas Proposal                         |                                 |                          |                                       |                               |                 |                    |                      |              |
| REV2 Insec Proposal                          |                                 |                          |                                       |                               |                 | No data to display | < Page 1 o           | f1 > >  C    |
|                                              |                                 |                          |                                       |                               |                 |                    |                      |              |
|                                              |                                 |                          | How To                                |                               |                 |                    |                      | cisco        |

Enregistrez les modifications pour ajouter l'objet à la liste des objets.

#### Étape 7. Définir l'alias d'URL

Afin d'activer l'alias d'URL dans la configuration AnyConnect, accédez à **Devices > VPN > Remote Access** et cliquez sur l'icône représentant un crayon pour la modifier.

Ensuite, dans l'onglet Profil de connexion, sélectionnez la configuration à portée de main, accédez à **Alias**, cliquez sur le bouton **Ajouter** et sélectionnez l'**objet URL** dans la **liste déroulante Alias URL** . Assurez-vous que la case **Enabled** est cochée.

| Overview Analysis Policies Device                                                | Edit Connection Profile ? >                                                                                                    | 🗛 Deploy System Help 🔻 dperezve 🔻 |
|----------------------------------------------------------------------------------|----------------------------------------------------------------------------------------------------|-----------------------------------|
| Device Management         NAT         VPN ► Rem           AnyConnect_Management_ | Connection Profile:* AnyConnect_Management_Tunnel Group Policy:* AnyConnect_Management_Tunnel Context_Management_Tunnel Context_Management_Tunnel Co | Save Save                         |
| Connection Profile Access Interfaces                                             | Client Address Assignment AAA Aliases                                                                                                    | Policy Assignments (1)            |
| Name<br>DefaultWEBVPNGroup                                                       | Alias Names: Add URL Alias ?<br>Incoming users can ch<br>can be turned on or of<br>Name OK Cancel                                                                                                    | 0<br>2 3                          |
| AnyConnect_Management_Tunnel                                                     |                                                                                                    | nnel 🥜 🖥                          |
|                                                                                  | URL Alias:<br>Configure the list of URL alias which your endpoints can select on web access. If users choose the following URLs,<br>system will automatically log them in via this connection profile.                                                                                                    |                                   |
|                                                                                  | URL Status                                                                                                    |                                   |
|                                                                                  |                                                                                                    |                                   |
|                                                                                  | Save                                                                                                    |                                   |
| Last login on Monday, 2021-04-05 at 23:55:27 PM from                             | rtp-vpn4-759.cisco.com How To                                                                                                    | cisco                             |

Enregistrez les modifications et déployez les configurations sur FTD.

## Vérification

Une fois le déploiement terminé, une première connexion AnyConnect manuelle avec le profil VPN AnyConnect est nécessaire. Pendant cette connexion, le profil VPN de gestion est téléchargé à partir de FTD et stocké dans C:\ProgramData\Cisco\Cisco AnyConnect Secure Mobility Client\Profile\MgmtTun. À partir de ce point, les connexions suivantes doivent être initiées via le profil VPN de gestion sans aucune interaction utilisateur.

## Dépannage

Pour les erreurs de validation de certificat :

- Assurez-vous que le certificat racine de l'autorité de certification (CA) est installé sur le FTD.
- Assurez-vous qu'un certificat d'identité signé par la même autorité de certification est installé sur le Windows Machine Store.
- Assurez-vous que le champ CN est inclus dans le certificat et qu'il est identique au nom de domaine complet défini dans la liste des serveurs du profil VPN de gestion et du nom de domaine complet défini dans l'alias d'URL.

Pour le tunnel de gestion non initialisé :

- Vérifiez que le profil VPN de gestion a été téléchargé et stocké dans
   C:\ProgramData\Cisco\Cisco AnyConnect Secure Mobility Client\Profile\MgmtTun.
- Vérifiez que le nom du profil VPN de gestion est VpnMgmtTunProfile.xml.

Pour les problèmes de connectivité, collectez l'offre DART et contactez le TAC Cisco pour plus d'informations.